## Cara menambahkan font

Selain menggunakan cara diatas kamu kamu juga bisa menambahkan font secara langsung, cara ini lebih mudah dan cepat. karena tidak perlu melalui menu setting terlebih dahulu. Belum tau caranya? langsung saja simak langkah-langkahnya berikut ini.

- Masuk kedalam folder font yang sudah di ekstrak.
- Selanjutnya klik kanan pada file font tersebut. Kemudian pilih Install.

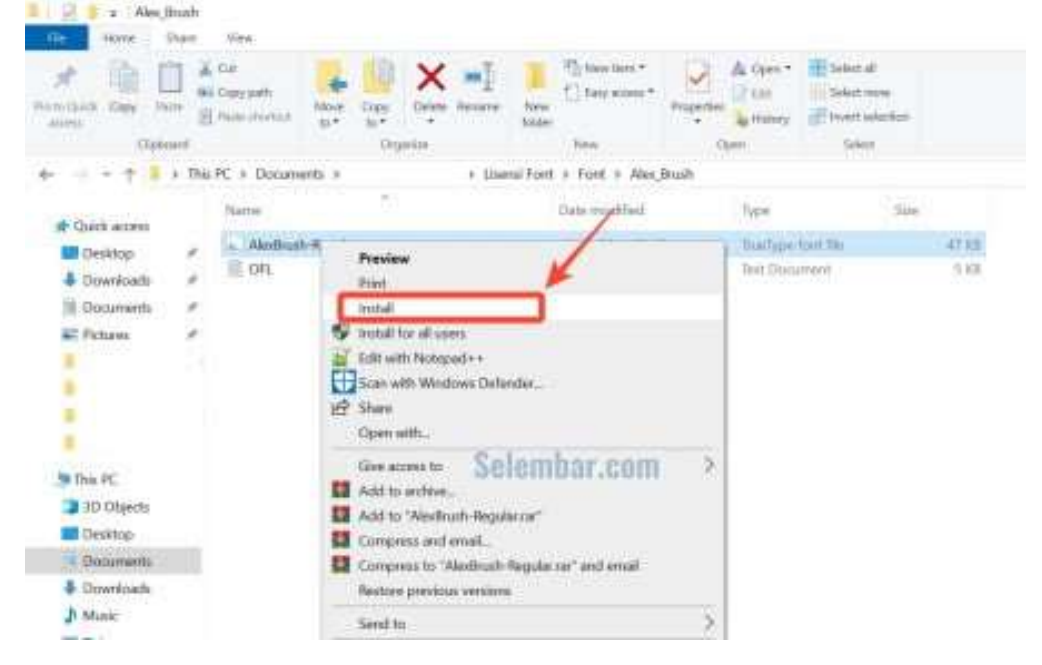

• Terakhir tunggu sampai proses instalasi font selesai. Kamu bisa mengecek font yang sudah di Install pada menu font settings.

| - E 1960)      | ana ana |                                    |            |           |            |       |               |                                                                                                    |              |             |                                      |             |       |
|----------------|---------|------------------------------------|------------|-----------|------------|-------|---------------|----------------------------------------------------------------------------------------------------|--------------|-------------|--------------------------------------|-------------|-------|
| the Home 1     | Pare    | WWW                                |            |           |            |       |               |                                                                                                    |              |             |                                      |             |       |
| A Date Date    |         | Cut<br>Chey path<br>Fride dividual | A Merer    | Cosy in   | ×<br>Calve | na j  | These Andrews | f∏ hew here *<br>f∏ bey acces *                                                                                                    | Properties   | A tipes *   | Estimation<br>Select to<br>Primet an | re<br>vdtar |       |
| Che            |         |                                    |            | Crit      | orde       |       |               | New                                                                                                    |              | (and        | Tatad                                |             |       |
| + - + + *      | a Tha   | PC # Docum                         | ents a     |           |            | * 134 | risi Fart     | a Fost a Wes_                                                                                                    | Brush        |             |                                      |             |       |
| at Chief array |         | Name                               |            | 2         |            |       |               | Sate modified                                                                                                    |              | Type        |                                      | Skew        |       |
| Deckton        |         | . Macinus                          | In-Require |           |            |       |               | 1001220019 2340                                                                                                    |              | tertine     | Revolt Stal                          |             | 47.83 |
| A Depetitionts | - 22    | E CFL                              |            |           |            |       |               | 18/12/2014 2:60                                                                                                    | 83           | Text Dop    | nivert.                              |             | 5.68  |
| S Decements    | - 2     |                                    |            |           |            |       |               |                                                                                                    |              |             |                                      |             |       |
| Pictures.      | 2       |                                    |            |           |            |       |               | Installing Forts                                                                                                    |              |             |                                      |             |       |
| 100000         | 50      |                                    |            |           |            |       |               | Installers Alex                                                                                                    | Brough Barry | to deal the | 2200                                 |             |       |
|                |         |                                    |            | the state |            |       |               | in the second second se |              |             |                                      |             |       |
|                |         |                                    |            | Sel       | emb        | 1ař.0 | am            |                                                                                                    |              |             |                                      |             |       |
|                |         |                                    |            |           |            |       |               |                                                                                                    |              |             |                                      |             |       |
| In The Ist     |         |                                    |            |           |            |       |               |                                                                                                    |              |             | En                                   | ingen i     |       |
| TH Charts      |         |                                    |            |           |            |       |               |                                                                                                    |              |             | 1                                    |             |       |
| Dectron        |         |                                    |            |           |            |       |               |                                                                                                    |              |             |                                      |             |       |
| Decoup         |         |                                    |            |           |            |       |               |                                                                                                    |              |             |                                      |             |       |
| L Thought add  |         |                                    |            |           |            |       |               |                                                                                                    |              |             |                                      |             |       |
| h Maria        |         |                                    |            |           |            |       |               |                                                                                                    |              |             |                                      |             |       |
| an instance    |         |                                    |            |           |            |       |               |                                                                                                    |              |             |                                      |             |       |

Cara diatas sangat direkomendasikan jika kamu hanya ingin menambahkan beberapa font saja. Jika ingin menginstall banyak tipe font kamu bisa mengikuti cara dibawah ini.